## 12 Исполнительные листы

Глава содержит следующие разделы. Параметры, влияющие на расчёт. Исполнительные листы.

## Параметры, влияющие на расчёт

1. В расчётную базу для исполнительных листов входят начисления, для которых включён соответствующий параметр в справочнике «Начисления и удержания».

Настройки программы (смотрите соответствующие раздел).

При расчёте типа исполнительного листа «Исправительные работы». Рассчитывается от суммы заработка, кроме больничных и отпусков, сумма не уменьшается на НДФЛ. Код «642-Исправительные работы».

## Исполнительные листы

Алименты, штрафы сотрудника вносятся в журнал регистрации исполнительных листов. Чтобы внести данные для расчёта по исполнительным листам, выполните следующие действия.

1. Откройте журнал заработной платы.

Выберите расчётный месяц.

Выберите сотрудника и перейдите в детальную часть «Журнал исп. листов» (рис. 12-1).

|   | Жур | нал ОБК | Начислено     | Состав ФОТ Страх. взносы Журнал исп. листов Планировщик НУ |               |                |                        |                  |       |            |
|---|-----|---------|---------------|------------------------------------------------------------|---------------|----------------|------------------------|------------------|-------|------------|
|   | ¢   | 2 -     | 2 🍓 🐕         | Σ 🗔                                                        |               |                |                        |                  |       |            |
| l |     | ФИО     |               | Номер ИЛ                                                   | Выплачивать с | Выплачивать по | Получатель             | Адрес получателя | Сумма | Лиц. счёт  |
|   | ЪГ  | Иванов  | Иван Иванович | 1                                                          | 01.01.2018    | 01.02.2018     | Иванова Мария Ивановна | г. Анапа         | 3000  | 2398756213 |

## рис. 12-1

Нажмите кнопку основной части 🖶 – «Добавить запись». Появится форма ввода данных (рис. 12-2).

| 💩 Жург                                                                                                    | нал регистрации исполните      | ельных листов                                  |  |  |  |  |  |
|----------------------------------------------------------------------------------------------------|--------------------------------|------------------------------------------------|--|--|--|--|--|
| Редактируется:                                                                                                    |                                |                                                |  |  |  |  |  |
| <b>V</b>                                                                                                    |                                | ♦ ♣ ♦                                          |  |  |  |  |  |
| Сотрудник                                                                                                    |                                |                                                |  |  |  |  |  |
| Иванов Иван Иванович                                                                                                    | Иванов Иван Иванович 🛛 🗐 🗐 🗐 🗐 |                                                |  |  |  |  |  |
| Номер исполнительного ли 23000/10/200000                                                                                                   | іста Дата выдачи               | Выплачивать с Выплачивать по<br>01.11.2015 🐻 👼 |  |  |  |  |  |
| Входящий номер                                                                                                    | Дата поступления               | Сумма Процент 40 📾                             |  |  |  |  |  |
| ,,,,,,,,,,,,,,,,,,,,,,,,,,,,,,,,,,,,,,,,,,,,,,,,,,,,,,,,,,,,,,,,,,,,,,,,,,,,,,,,,,,,,,,,,,,,,,,,,,,,,,,,,,,,,,,,,,,,,,,,,,,,,,,,,, ,,,,,,, |                                |                                                |  |  |  |  |  |
| Южное ГУ Банка России г.                                                                                                    | Краснодаре                     | 4000000000001000001                            |  |  |  |  |  |
| Адрес получателя<br>ГОСП УФССП России по Краснодарскому краю                                                                               |                                |                                                |  |  |  |  |  |
| Реквизиты судебного пристава<br>Адрес                                                                                                    |                                |                                                |  |  |  |  |  |
| Наименование организац                                                                                                    | ии                             |                                                |  |  |  |  |  |
| ФИО                                                                                                    |                                |                                                |  |  |  |  |  |
| Тип исполнительного листа Задолженность по алиментам                                                                                       |                                |                                                |  |  |  |  |  |
| Удержания по исп.листам                                                                                                    | •                              | 57 747 📾                                       |  |  |  |  |  |
| , .                                                                                                    | Вид почтового сбора            | ,<br>Предельная сумма по ИЛ                    |  |  |  |  |  |
| 🔲 Пересылать по почте                                                                                                    | Население внутри края 💌        | 57 474 💼                                       |  |  |  |  |  |

рис. 12-2

Внесите данные.

Номер/Дата выдачи ИЛ – введите номер и дату исполнительного листа.

**Выплачивать с/по** – указывается дата начала и конца выплат по исполнительному листу.

Сумма – указывается сумма выплат, которая будет удержана из начисленной заработной платы. При внесении исполнительного листа с фиксированной суммой, КБК берётся из справочника «Подразделения» или «Начисления и удержания».

**Процент** – указывается процент, который будет ежемесячно удерживаться из начисленной заработной платы до погашения суммы.

**Тип исполнительного листа** – выберите из списка вид исполнительного листа. От него зависит способ расчёта суммы по исполнительному листу. В первую очередь рассчитываются исполнительные листы на детей, далее на содержание жены, затем штрафы. Если сумма исполнительных листов на детей больше 50% заработка, то они рассчитываются пропорционально.

По всем исполнительным листам ограничение 70% от заработка.

**Предельная сумма по ИЛ** – указывается предельная сумма по самому исполнительному листу. Выплачивается не больше указанной суммы.

Пересылать по почте – если на опции установить галочку, то будет

рассчитываться почтовый сбор.

Вид почтового сбора – выберите из списка вид почтового сбора.

**Получатель/Лицевой счёт/Адрес получателя** – поля носят информативный характер, используются для вывода в печатных формах.

Чтобы сохранить данные, нажмите кнопку ✓ – «Подтвердить изменения». В детальной части «Начислено» появится начисление по исполнительному листу (рис. 12-3).

|  | Код  | Тип | Наименование                   | Сумма    | ЭКР | Вид деятельности | Начислено за(мес./год) |
|--|------|-----|--------------------------------|----------|-----|------------------|------------------------|
|  | 66   | y   | Удержания по исп. листам       | 0.00     | 211 | 4                | 8, 2015                |
|  | 1000 | y   | Удерж.исп.лист. на пласт.карту | 3 000.00 | 211 | 4                | 8, 2015                |